## 「基盤アカウント継続申請受付」(ゼミ等グループ利用・授業用サブ)ページの操作手順

情報基盤本部 情報メディア部

教員が代表者となっているゼミ等のグループ利用アカウントおよび授業用サブアカウントは、毎年度更新手続きが必要 です。この手続きは、従来の書面またはメールでの申請書の提出のほか、以下に示す手順により Web を通じて行うことが できます。

2025年度の手続き期限は、2025年5月30日 18:00です。

この日時までに手続きを完了してください。もし期限内に手続きを行っていない場合は、「廃止」となり、アカウントが使用できなくなりますのでご注意ください。

 「2025 年度 基盤アカウント(ゼミ等グループ利用・授業用サブ)の継続申請について」 https://www.meiji.ac.jp/isc/registration/mkmht0000024pft5.html

に記載された「申請ページ」の URL または QR コードヘアクセスしてください。以下の画面が表示されます。

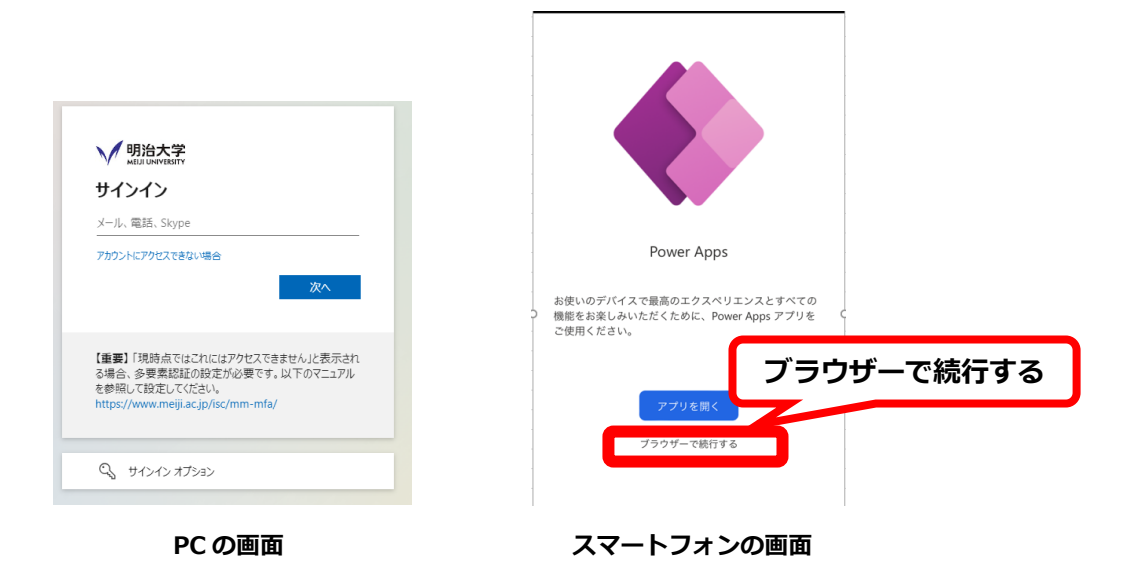

- スマートフォンをお使いの場合、「ブラウザーで続行する」をクリックしてください。
   これで PC と同じサインイン画面となります。
- ③ サインイン画面に対し、個別に送信したお知らせメールの本文中、「代表者アドレス:」に記載されている Meiji Mail アドレスにてサインインしてください。

※1 申請者自身の Meiji Mail アドレスです。 「Meiji ID」(教職員番号@meiji.ac.jp)ではありません。

※2 授業用サブアカウントは登録済で、申請者自身の Meiji Mail アドレスは未登録である場合に限り、授業用サブア カウントの Meiji Mail アドレスです。

- ※3 <u>※1 および※2 以外の Meiji Mail アドレス(グループアカウント、※2 以外の授業用サブアカウント、連絡担</u>
   当者、その他)からの「アクセス権の要求」は受け付けておりません。
- ④ サインインに成功すると「基盤アカウント継続申請受付」の画面が表示されます。

「年度更新の対象となるアカウントをお持ちでは無いようです。」 と表示された場合、5ページ「困ったときは」の(事象 A)を参照し てください。

| 2025年度基盤アガラント継続中請受付<br>(ゼミ等グループ利用・授業用サブ)                                                                                                    |
|----------------------------------------------------------------------------------------------------|
| Melji Mail・基盤サービスのグループ利用または授業用サブ<br>アカウント(全 2 件)の継続申請を受け付けます。                                                                                                    |
| <ol> <li>継続を希望するアカウント名の□をクリックして②に変更して下さい。</li> <li>グループ利用アカウントの逆解担当者を変更する場合は、<br/>氏名などを書き換えてください。</li> <li>画面有上の「申請」ボタンをクリックしてください。確認<br/>画面が長えされます。「申請実行」ボタンをクリックした<br/>ら完了です。</li> <li>申請則限は 2025年05月30日 午後 06:00 です。</li> </ol> |
| <ul> <li>groupriyou_seminado113</li> <li>【用途】 グループ利用</li> <li>【利用状態】 Meiji Mail:利用可 基盤:利用可</li> <li>[連絡担当者]</li> <li>氏名: 連絡担当者 1</li> <li>所属: 文字部</li> <li>E-mail: renrakutantou01@meiji.ac.jp</li> </ul>                          |
| ra99910<br>【用途】 授業用<br>【利用状態】 Meiji Mail:利用可 基盤:利用可                                                                                                    |
|                                                                                                    |

※画面の各部分について

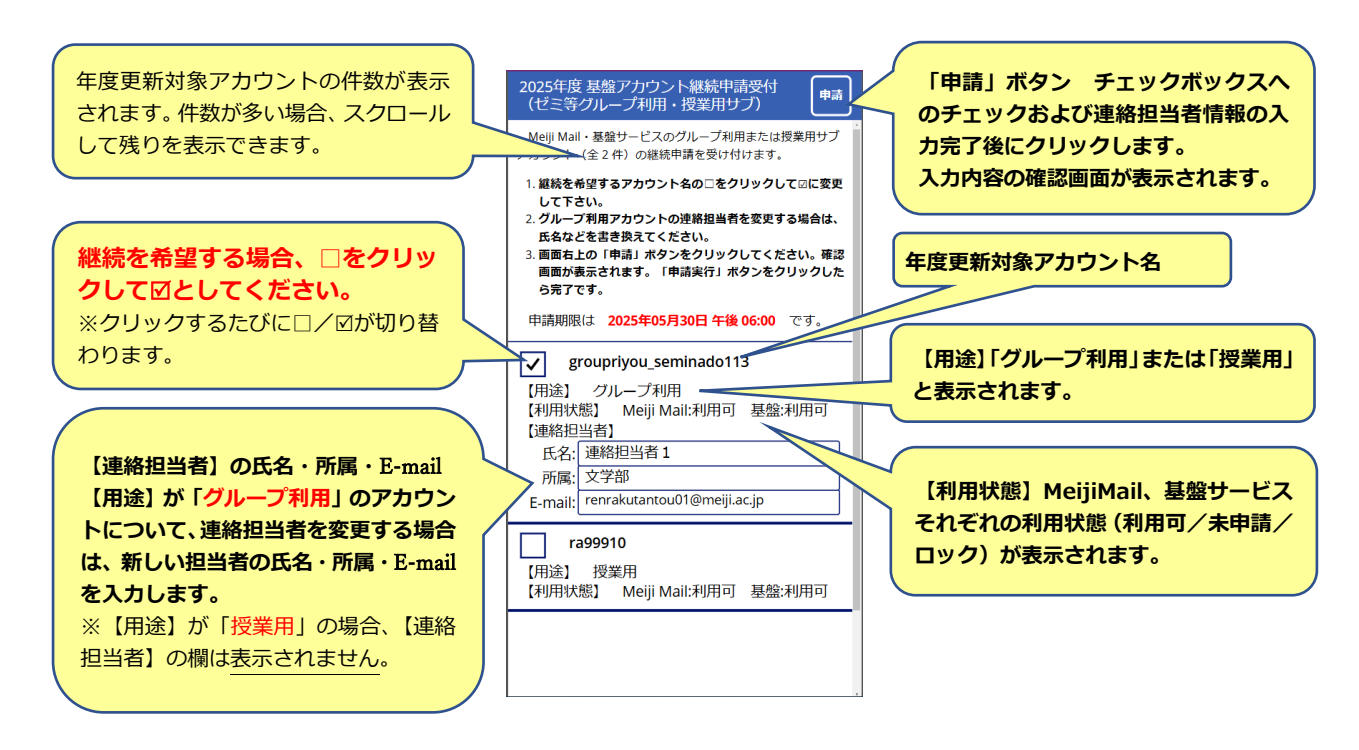

⑤ 全てのグループアカウントまたは授業用サブアカウントについて、

(1) 継続を希望するアカウント名の左の□をクリックして図に変更

(2) グループ利用アカウントの連絡担当者を変更する場合は、氏名・所属・E-mailの変更 を行ってください。その後、画面右上の「申請」ボタンをクリックしてください。

⑥ 申請内容の確認画面が表示されます。

内容を確認後、このまま申請する場合は「申請実行」ボタンをクリッ クしてください。

修正する場合は「戻って修正」ボタンをクリックしてください。 ④の画面に戻りますので、修正を行えます。

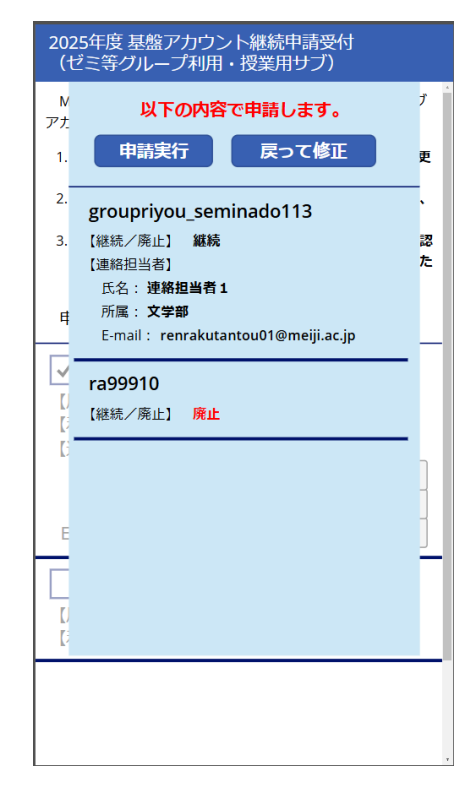

⑦ 「申請実行」後、右の画面が表示されたら申請作業は完了です。
 ページを閉じてください。

※ 再修正したい場合は、画面右上の「修正」ボタンをクリックしてく ださい。

1 分程度経過しても右の画面が表示されない、またはエラー メッセージが表示されるという場合は、5 ページ以降「困っ たときは」の(事象 B, C)を参照してください。

| 2025年度基盤アカウント継続甲請受付<br>(ゼミ等グループ利用・授業用サブ)                                                                                                    |
|----------------------------------------------------------------------------------------------------|
| 申請を受け付けました。<br>これで完了です。ページを閉じてください。                                                                                                    |
| ※申請受付確認のメールを<br>@meljiLac.jpに送信しました。<br>※申請内容を修正する場合、右上の修正ボタンをクリックして下さい。                                                                                                    |
| <ul> <li>継続 groupriyou_seminado113</li> <li>【用途】 グループ利用</li> <li>【利用状態】 Meiji Mail:利用可 基盤:利用可</li> <li>【連絡担当者】</li> <li>低名: 連絡担当者1</li> <li>所属: 文学部</li> <li>E-mail: renrakutantou01@meiji.ac.jp</li> </ul> |
| <b>廃止 ra99910</b><br>【用途】 授業用<br>【利用状態】 Meiji Mail:利用可 基盤:利用可                                                                                                    |
|                                                                                                    |

⑧ ③でサインインに用いたメールアドレスへ、以下に示す例のような申請内容の確認メールが届きます。

```
◎確認メールの例
差出人: 情報基盤本部 <kiban@meiji.ac.jp>
件名: 2025 年度基盤アカウントの継続申請受付について(ゼミ等グループ利用・授業用サブ)
文学部
明治太郎 様
2025 年度の Meiji Mail・基盤サービスのゼミ等グループ利用または授業用サブアカウントの継続申請を
受け付けました。
受付内容は以下の通りです。
_____
                 _____
groupriyou_seminado113
【継続/廃止】継続
【連絡担当者】
 氏名 : 連絡担当者 1
 所属:文学部
 E-mail : renrakutantou01@meiji.ac.jp
 _____
              _____
ra99910
【継続/廃止】<mark>廃止</mark>
(受付日時: 2025年1月20日 16時55分)
_ _ _ _ _ _ _ _ _ _ _ _ _
明治大学情報基盤本部
◎お問い合わせ先:
 suruga_koushin@meiji.ac.jp
 または
 基盤本部各種申請書ページに記載の各キャンパスの事務室
```

⑨ 次回からの起動時は右図のように「受付済です」と表示されます。

| 2025年度基盤アカウント継続申請受付<br>(ゼミ等グループ利用・授業用サブ)                                                          |
|---------------------------------------------------------------------------------------------------|
| 受付済です。<br>※受付済の申請内容は以下の通りです。もし修正する場合<br>は、右上の「修正」ボタンをクリックして下さい。<br>申請期限は 2025年05月30日 午後 06:00 です。 |
| 継続 groupriyou_seminado113                                                                         |
| 【用途】 グループ利用<br>【利用状態】 Meiji Mail:利用可 基盤:利用可<br>【連絡担当者】<br>氏名:<br>連絡担当者1<br>所属: 文学部                |
| E-mail: renrakutantou01@meiji.ac.jp                                                               |
| <b>廃止 ra99910</b><br>【用途】 授業用<br>【利用状態】 Meiji Mail:利用可 基盤:利用可                                     |

## 困ったときは

(事象 A) サインイン後、次のメッセージが表示された。 年度更新の対象となるアカウントをお持ちでは無いようです。

個別に送信したお知らせメールの「代表者アドレス:」に記載されている Meiji Mail アドレスでサインインしているか、 以下の手順で確認してください。

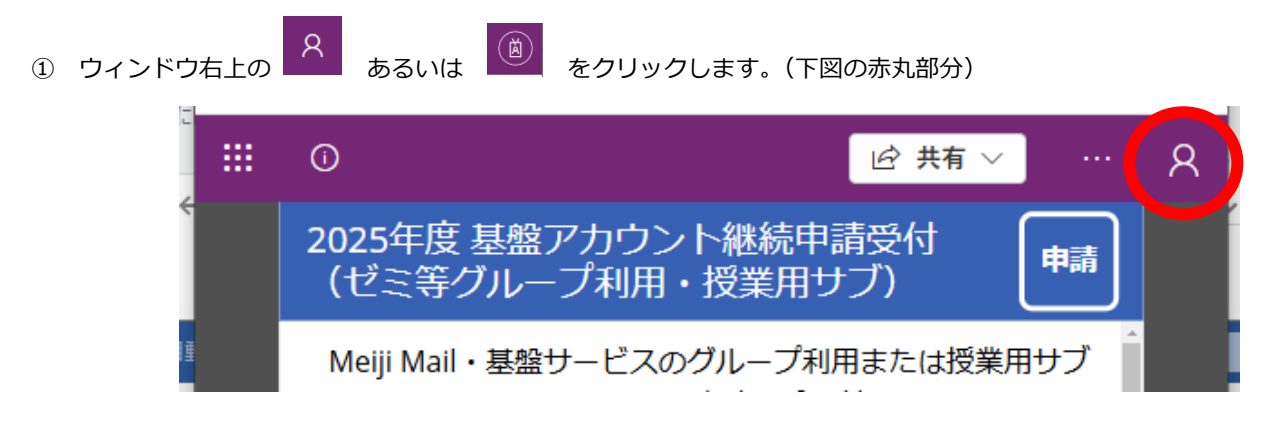

② 下図のように表示されますので、赤囲みの部分を確認してください。

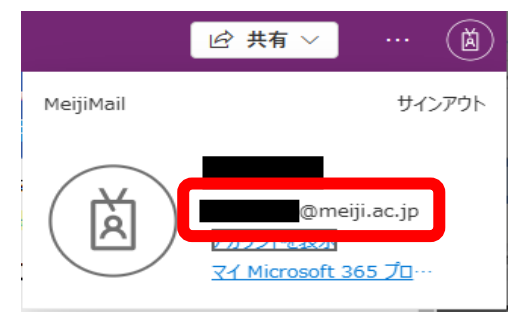

サインインアドレスが正しい場合は、使用しているブラウザーのキャッシュの不整合等の可能性があります。 以下のその1~3を試してみてください。

その1 ブラウザーのキャッシュをクリアしてからアクセスしてみる

- その2 お使いのブラウザーのプライベートブラウズモード、シークレットモードでアクセスしてみる
- その3 別のブラウザーでアクセスしてみる

※通常、ゼミ等グループ利用アカウント、授業用サブアカウントのどちらも利用してしない場合に、このメッセージが表示されます。 なお、どちらも利用していない方には、お知らせメールは送られません。

(事象 B)「申請実行」ボタンをクリック後、1 分程度経過しても「申請を受け付けました」のメッセージが表示されない。

4ページに示した申請内容の確認メールが代表者(申請者)メールアドレスへ届いていたら、申請は受け付けられていま すので、ページを閉じて構いません。

届いていない場合はブラウザーで「再読込」を行い、その後の表示によって次のように操作して下さい。

・「再読込」後、「受付済みです」と表示された

→ その下に申請内容が灰色で表示されています。希望通りになっているか確認してください。
 希望通りであれば、その内容で申請が受け付けられていますので、ページを閉じて構いません。
 なお、申請内容の確認メールの受信は必須ではありませんが、もし受信したい場合は、
 「修正」ボタンをクリック→内容を何も変更せずに「申請」ボタンをクリック→「申請実行」ボタンをクリック
 と操作してください。

希望通りでない場合は、「修正」ボタンをクリック後、改めて申請操作を行ってください。

## ・「再読込」後、最初と同じように修正画面から始まった

→ 改めて申請操作を行ってください。

(事象 C)「申請実行」ボタンをクリック後、次のメッセージが表示された。 申請内容の控えメールを送信できませんでした。再読込した画面が希望通りの状態であれば正常に受け付けられ ています。

申請内容の登録は正常に行われていますが、その後の確認メールの送信で何らかの障害が発生しています。ブラウザーで 「再読込」して下さい。「受付済みです」というメッセージの下に申請内容が灰色で表示されますので、希望通りになっ ているか念のため確認してください。希望通りであれば、その内容で申請が受け付けられていますので、ページを閉じて 構いません。

なお、申請内容の確認メールの受信は必須ではありませんが、もし受信したい場合は、

「修正」ボタンをクリック→内容を何も変更せずに「申請」ボタンをクリック→「申請実行」ボタンをクリック の操作を実行してください。

以 上